# Dalloz.fr

#### Accès :

巡

- ENT Étudiant > Se connecter > Dans le bloc « BU » sur la page d'accueil : Ressources en ligne
  > Accès par domaine > Toutes les ressources > Choisir « *Dalloz* » dans la liste alphabétique.
- Site de la bibliothèque bumaine.fr > Trouver un document > Ressources en ligne > Accès par domaine
  > Toutes les ressources > Se connecter (id. ENT) > Choisir « *Dalloz* » dans la liste alphabétique.
- Catalogue Koha (<u>https:/catalogue-bibliotheques.univ-lemans.fr/</u>) > Se connecter (id. universitaires)
  > Bouton rouge « Ressources en ligne » > Toutes les ressources > Choisir « *Dalloz* » dans la liste alphabétique.

« Dalloz » est également accessible par domaine

| Droit | Économie |
|-------|----------|
|       | Gestion  |

OU Via **EDS**, le moteur de recherche des ressources en ligne

# Que trouve-t-on ?

Dalloz est un **portail juridique** qui propose différentes ressources documentaires de l'éditeur en question. On y trouve :

- Des codes, annotés, commentés et mis à jour régulièrement.
- Des revues, une trentaine et archivées depuis 1990 (sauf exception).
- De la jurisprudence avec un moteur de recherche spécifique.
- Une encyclopédie déclinée en 12 répertoires thématiques.
- Des fiches d'orientation thématiques.
- Des formulaires de procédures et de courriers.
- Une rubrique **Actualité**.

### Comment cherche-t-on ?

RECHERCHE SIMPLE (par défaut)

Chercher : un mot, une expression, un article, un arrêt dans l'intégralité des fonds.

Lors de la saisie des termes de recherche des mots clés sont proposés (autocomplétion).

En cliquant dans la barre de recherche des conseils de saisie apparaissent.

| Droit de                   |  |
|----------------------------|--|
| abus de droit              |  |
| droit de rétention         |  |
| droit de <b>la famille</b> |  |
| droit de <b>s sociétés</b> |  |
| droit des obligations      |  |

Tapez votre recherche ici

Chercher un chapitre, un article, un ebook, une revue, une base ho

Astuces de recherche Expression exacte entre guillemets : 'chose dangereuse' volture Opérateurs utilisables : ET / OU / SAUF ; ex : (contrat) SAUF (travail) Texte codifie : art. R 226-1 code pénal Numéro de pourvoi : 15-16.280

• RECHERCHE AVANCÉE

Tapez votre recherche ici

Le formulaire permet :

- D'utiliser les opérateurs booléens
- De limiter la recherche au fonds documentaire sélectionné

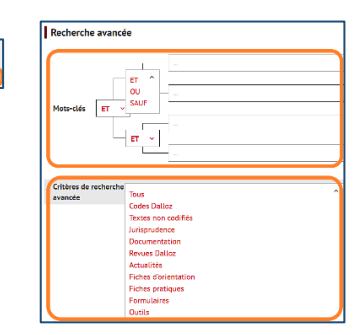

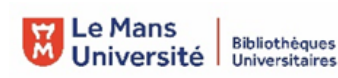

- PARCOURIR le portail via :
  - Les différents onglets
  - Nouvel plateforme dédiée à la jurisprudence
  - Les sections classées en grands thèmes
    Chaque mode d'accès/fonds documentaire offre ses propres filtres ou fonctionnalités de recherche.

#### Exploiter les résultats

À partir de la liste de résultats, en recherche simple ou avancée :

- Trier par :
  - Pertinence ou par date (du plus récent au plus ancien)
  - Onglets : Code, documentation, outils, actualités, ...
- Filtrer par :
  - Catégorie (Fonds documentaires)
  - Date (Année puis préciser par mois)

#### Visualiser les résultats / Consulter les documents

- Consulter le document en un simple clic sur le titre de la référence choisie.
- La lecture des codes propose plusieurs options :
  - Les différentes versions
  - Une sélection de bibliographies
  - Des commentaires de texte
  - De la jurisprudence qui contient des liens vers :

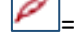

= Un article de revue en lien avec la recherche

Ine décision intégrale de justice publiée par Dalloz

💵 = Lien vers d'autres articles du même code

- Dans tous les types de documents et dès leur ouverture nous disposons de :
  - Sommaire cliquable (à gauche de l'écran)
  - Barre de recherche : chercher dans le document soit :
    - · par mots
    - · par n° de revue
    - par n° d'article
- Dans certains cas une rubrique « voir aussi » (à droite de l'article) propose des liens vers d'autres ressources complémentaires.

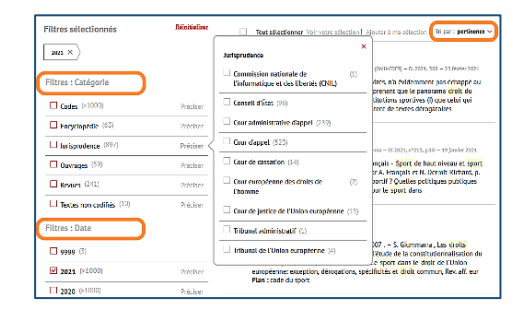

Apprendre et comprendre

réparer ses TD / S'entraîner / Révise

r et préparer les co

۲

der 5 Der

ALITÉ | DOCUMENTATION | CODES | JURISPRUDENCE | MÉTHODOLOGIE | MÉTIERS | AII

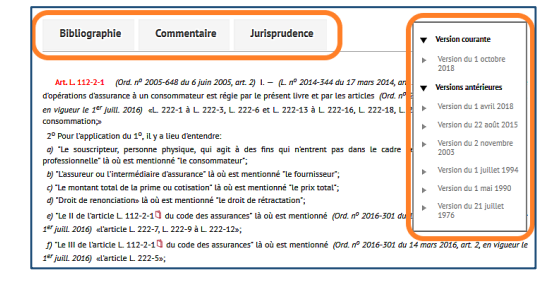

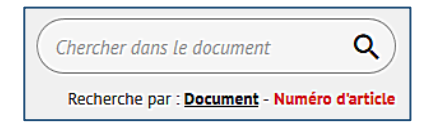

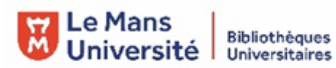

## Récupérer les documents

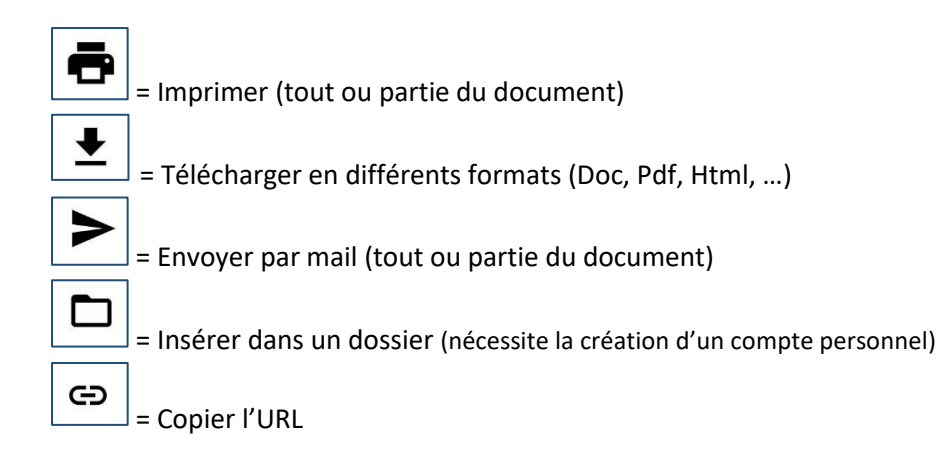

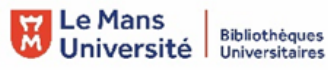